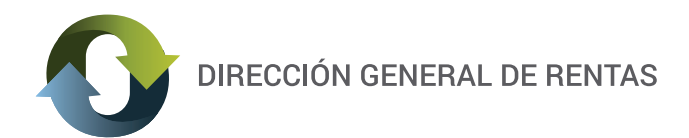

# PAGO MIS CUENTAS: PAGOS BANELCO

**1.** El acceso al servicio se realiza ingresando a la página web de la D.G.R **http://www.dgrchubut.gov.ar**. Deberá dirigirse a la sección **REIMPRESION Y PAGO DE BOLETAS** para acceder a la ventana que habilita los distintintos medios de pagos. **En el caso de no tener la boleta, deberán generarla previamente.** 

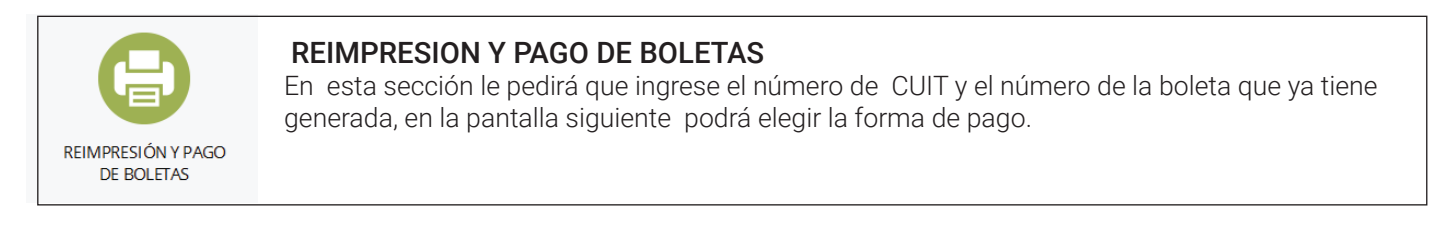

**2.** Una vez incorporados los datos requeridos, se debe seleccionar la opción GENERAR BOLETA, donde se visualizará la siguiente pantalla.

A continuación, **deberá elegir como medio de pago Red Banelco (Home Banking),** y se generará la boleta de pago compuesta de dos cuerpos con su correspondiente código de barra.

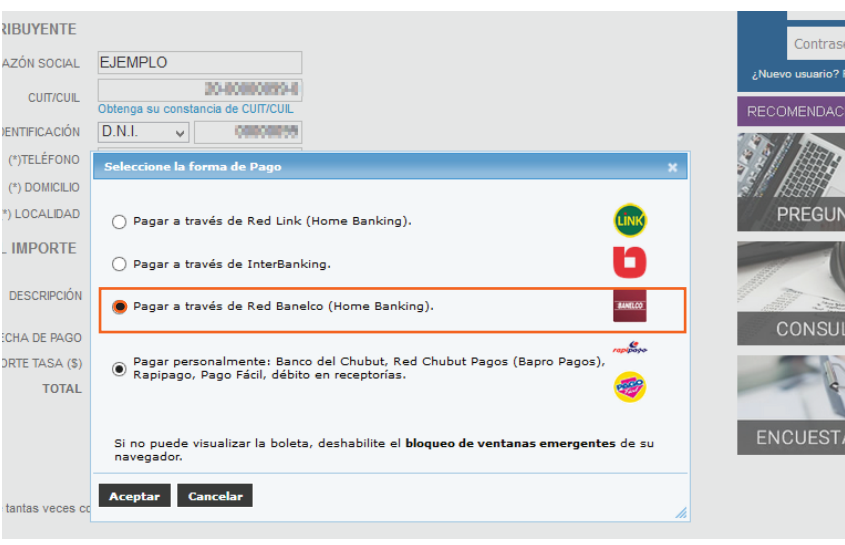

Si llegó a este paso y no puede ver esta ventana, puede ser que otra ventana le esté tapando la pantalla. Si este fuera el caso, la solución es minimizar la pantalla que está visualizando y quedaría visible la que mostramos en este paso.

| PROVINCIA DEL CHUBUT - Dirección General de Rentas                           |         |         | soleta: | 2111499          |  |  |  |
|------------------------------------------------------------------------------|---------|---------|---------|------------------|--|--|--|
|                                                                              |         |         | ento:   | 11/11/2019       |  |  |  |
| CUIT: 21-0000001-0 - Razón Social: EJEMPLO                                   |         |         |         |                  |  |  |  |
| Detaile                                                                      | Capital | Interés | Multas  | Total a<br>pagar |  |  |  |
| B - DIRECCION DE IMPRESIONES OFICIALES - TASAS - ART 60 LEY<br>OT B-00046100 | 10,00   | 0,00    | 0,00    | 10,0             |  |  |  |
|                                                                              |         |         |         |                  |  |  |  |
|                                                                              |         |         |         |                  |  |  |  |
|                                                                              |         |         |         |                  |  |  |  |
|                                                                              |         |         |         |                  |  |  |  |
|                                                                              |         |         |         |                  |  |  |  |
|                                                                              |         |         |         |                  |  |  |  |
|                                                                              |         |         |         |                  |  |  |  |
|                                                                              |         |         |         |                  |  |  |  |
|                                                                              |         |         |         |                  |  |  |  |
|                                                                              |         |         |         |                  |  |  |  |
|                                                                              |         |         |         |                  |  |  |  |
|                                                                              |         |         |         |                  |  |  |  |
|                                                                              |         |         |         |                  |  |  |  |
|                                                                              |         |         |         |                  |  |  |  |
|                                                                              |         |         |         |                  |  |  |  |
|                                                                              |         |         |         |                  |  |  |  |

Nro. de Boleta Organismo:

B-00046100

-Banelco

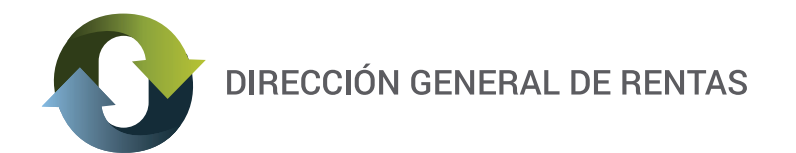

**ATENCIÓN!** Si en este paso usted no puede ver la Boleta generada, verifique que en su navegador (Mozilla, Explorer, Google Chrome, otros) estén habilitadas las ventanas emergentes. A continuación mostramos un ejemplo sobre Mozilla, en el cual se destaca la opción que debe ser "**destildada**":

| Opciones                                                                                |                           |                |              |            |                     |            |                                      | × |
|-----------------------------------------------------------------------------------------|---------------------------|----------------|--------------|------------|---------------------|------------|--------------------------------------|---|
| General                                                                                 | Pestañas                  | 页<br>Contenido | Aplicaciones | Privacidad | Seguridad           | C)<br>Sync | k<br>Avanzado                        |   |
| Bloqu                                                                                   | ear ventana:              | s emergentes   |              |            |                     | Į          | Excepciones                          | ] |
| Tipografía<br><u>T</u> ipografía                                                        | s y colores<br>predet.: 1 | ïmes New Ron   | ian          | ~          | Ta <u>m</u> año: 16 | <b>v</b> ( | <u>A</u> vanzadas<br><u>C</u> olores | ] |
| Idiomas<br>Elegir el idioma preferido para mostrar las páginas web Selecci <u>o</u> nar |                           |                |              |            |                     |            | ]                                    |   |
|                                                                                         |                           |                |              |            |                     |            |                                      |   |

3. Confirmados los datos ingresados, se desplegará la pantalla visible en la página siguiente:

| P                         | Importarte: ingresar                                                                                             |                   |  |  |
|---------------------------|----------------------------------------------------------------------------------------------------|-------------------|--|--|
| Titular de la obligación: |                                                                                                    |                   |  |  |
| Tipo documento            | DNI                                                                                                    | CLIENTA del Banco |  |  |
| Nro. documento:           | 000000                                                                                                    | seleccionado.     |  |  |
| E-mail:                   |                                                                                                    |                   |  |  |
| Banco:                    | Banco Santander Rio 🛛 👻                                                                                          | L                 |  |  |
|                           | -                                                                                                    |                   |  |  |
|                           | Banco de Tucumán<br>Banco Bisel<br>Banco Clientes Supervielle (Ex Banex)<br>Banco Itaú Buen Ayre<br>Banco Comati |                   |  |  |

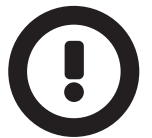

Si llegó a este paso y no puede ver esta ventana, puede ser que otra ventana le esté tapando la pantalla. Si este fuera el caso, la solución es minimizar la pantalla que está visualizando y quedaría visible la que mostramos en este paso.

### Tener en cuenta que:

■ Deberá ingresar los datos del TITULAR DE LA CUENTA DEL BANCO seleccionado: Nombre, Tipo y Nº de Documento, E-mail y Banco (si el Banco seleccionado es Santander Río, lea el Anexo de este Instructivo).

El titular de la cuenta debe ser una persona física.

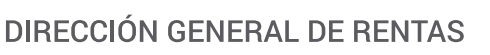

# O

#### PAGO MIS CUENTAS SITIO DE PAGOS DE BANELCO

**4.** Si la transacción tuvo éxito, se abrirá la siguiente pantalla confirmando la misma.

|                                                                                                    | La transacción ha sido APROBADA<br>Su operación fue realizada con éxito!                                                                                                    |                                                    |
|----------------------------------------------------------------------------------------------------|----------------------------------------------------------------------------------------------------|----------------------------------------------------|
| Nombre:<br>E-Mail:<br>Fecha/Hora:<br>Código de operación:                                                                                                    | Olova Primeric)<br>diago.fr:coarch.@omzi: con:<br>07/10/2010 10:34:16<br>0700001000000000659                                                                                                    |                                                    |
| Gracias por elegirno                                                                                                    | s como medio de pago                                                                                                    |                                                    |
| Para realizar el<br>acceder a<br>Seleccione el mo                                                                                                    | pago de la operación usted debe<br>odo de acceso de su preferencia:                                                                                                    | pagomiscuentas                                     |
| Acceso con su C<br>Ingrese a ww<br>Seleccione su<br>(Tipo y Núm                                                                                                    | lave de Pagomiscuentas.com<br>w.pagomiscuentas.com<br>Banco y complete los datos de acc<br>ero de documento y Clave de Acce                                                                                                 | ceso.<br>so)                                       |
| Acceso desde su<br>Para operar en<br>Banking siga es<br>simples instrucc<br>o Ingrese al siti<br>o En Patagonia<br>(Tipo y Número<br>o Elija la opciór<br>Pagomiscuentas | a Homebanking<br>pagomiscuentas.com utilizando su<br>tas<br>siones.<br>o del Banco: http://www.bancopat<br>E-Banking Personas complete los<br>de documento y Clave de Acceso)<br>a Pagos Electrónicos y finalmente<br>s.com | Clave de Home<br>agonia.com.ar<br>datos de acceso. |

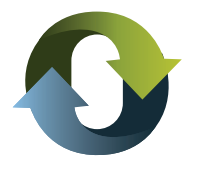

DIRECCIÓN GENERAL DE RENTAS

## ANEXO

Si el Banco con el cual usted opera es Banco Santander Río el ingreso debe hacerse directamente desde "Pago Mis cuentas": <u>https://paysrv2.pagomiscuentas.com/Inicio.html</u>

#### COMO OBTENGO LA CLAVE?

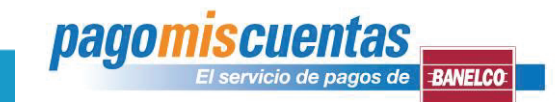

Acercate a un Cajero Automático de la Red Banelco y seguí estos pasos para obtener tu clave de acceso a pagomiscuentas.com:

Una vez que ingreses tu tarjeta, elegí la opción "CLAVES" del Menú Principal.

Luego seleccioná "GENERACION DE CLAVES"

Dependiendo de cuál sea tu banco tendrás que elegir alguna de estas opciones para generar tu clave:

- Clave PMC y Transferir
- Pago Mis Cuentas
- Clave Acceso Home Banking
- Home Banking PMC

El cajero automático solicitará que ingreses una clave de 8 dígitos, que deberás confirmar ingresándolos nuevamente. Te sugerimos que la clave no contenga más de 3 caracteres iguales en forma consecutiva, ni ascendentes o descendentes en forma secuencial. Tampoco repitas 4 caracteres, 2 veces en la misma secuencia.

Por último, cuando ingreses por primera vez a pagomiscuentas.com, se te solicitará que modifiques la Clave de Acceso Home Banking ingresando una nueva clave de 8 (ocho) dígitos alfanuméricos, excepto operando con BBVA Banco Frances y/o Banco Santander Río en cuyo caso la clave será sólo numérica. (Fuente: PagoMisCuentas es el servicio de pagos de Banelco. Disponible en: <u>http://www.pagomiscuentas.com/Accede/ObtenerClaveMasInfo.aspx</u>.Fecha de Consulta: 23/10/2014.)

| EPagoMisCuentas                                                                   |                                                       |                       |                  |                                        | A.S                                                                                             |                   |                      |                             |                                              |
|-----------------------------------------------------------------------------------|-------------------------------------------------------|-----------------------|------------------|----------------------------------------|-------------------------------------------------------------------------------------------------|-------------------|----------------------|-----------------------------|----------------------------------------------|
| 🔿 ACCEDÉ CON TU CLAVE DE PAGOMISCUENTAS                                           | 🖆 ¿DÓNDE PUEDO PAGAR?                                 |                       |                  |                                        |                                                                                                 |                   |                      |                             |                                              |
| Con tu documento Con tu usuario                                                   | . Hacé click sobre tu Banco para s                    | aber cómo acceder a   | PagoMisCuentas a | a través del Home Banking.             |                                                                                                 |                   |                      |                             |                                              |
| Seleccioná tu banco:                                                              | <b>citi</b> bank'                                     | BANCO CO              | MAFI             | <b>BBVA</b> Francés                    |                                                                                                 |                   |                      |                             |                                              |
| SANTANDER RÍO                                                                     | †) Galicia                                            | HSBC                  |                  | Itaú                                   |                                                                                                 |                   |                      |                             |                                              |
| Ingresă tu documento:<br>DNI T                                                    | Macro                                                 | BANCOPAT              | PagoM            | lisCuentas                             |                                                                                                 | F                 |                      | SECCIÓN D<br>CONOCÉ EL TRAB | ONACIONES<br>BAJO DE DISTINTAS<br>5 A AYUDAR |
| Ingresă tu clave:                                                                 |                                                       | ICBC                  |                  |                                        |                                                                                                 |                   |                      |                             |                                              |
| INGRESAR                                                                          | SUPERVIELLE                                           |                       | a través de:     | Hoy es 31<br>Último ingr<br>Vencimient | de octubre de 2014.<br>eso: 31 de octubre de 2014 - 10:26<br>o de tu clave: 29 de abril de 2015 | hs.               | Cambio de            | clave 🛛 🛜 Co                | ntactanos  🙆 Seguridad 🚺                     |
|                                                                                   | ¿IRA VEZ QUE INGRESÁS?                                | - TE CONTAMOS CÓ      | Santander R      | tío                                    |                                                                                                 |                   |                      |                             |                                              |
| . ¿Olvidaste tu clave?<br>. ¿Estás en una pc pública? Utilizá el teclado virtual. |                                                       |                       |                  | ► Cu                                   | entas                                                                                           |                   |                      |                             |                                              |
| Operar con pagomiscuentas com implica aceptar los <u>Términos y Co</u>            | n <u>diciones</u> en los que se ofrece el servicio. C | opyright 2006 Banelco | ntas<br>argas    |                                        | Próximos Vencimientos                                                                           |                   |                      |                             |                                              |
|                                                                                   |                                                       |                       | aciones          | Sele                                   | ccioná las cuentas que deseás pa                                                                | gar haciendo clic | k en el casillero co | respondiente                |                                              |
|                                                                                   |                                                       |                       | vicios AFIP      |                                        | Empresa                                                                                         |                   | Importe a Pagar      | Vencimiento                 | Medio de Pago                                |
|                                                                                   |                                                       |                       | ıltar            |                                        | DGR Chubut                                                                                      | Total             | \$ 1,00              | 23:59                       | CE \$ 286003623406                           |
|                                                                                   |                                                       |                       | orial de Pago    | S                                      |                                                                                                 | Total de Pesos    | \$ 0,00              |                             |                                              |
|                                                                                   |                                                       |                       | los y Disponit   | bles                                   |                                                                                                 |                   |                      |                             | 🗸 Pagar 🛛 Adherir                            |
|                                                                                   |                                                       |                       | bresas Habilit   | adas                                   |                                                                                                 |                   |                      |                             |                                              |
|                                                                                   |                                                       |                       | ionalizar Pago   | os                                     | Qué querés pagar?                                                                               |                   |                      |                             |                                              |
|                                                                                   |                                                       |                       | il<br>An C. H    | BUS                                    | CAR POR NOMBRE                                                                                  |                   |                      | BUSCAR POR                  | RUBRO                                        |
|                                                                                   |                                                       |                       | ca Móvil         |                                        |                                                                                                 |                   |                      | Rubro                       |                                              |

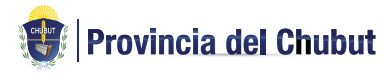

Dirección General de Rentas Ministerio de Feonomía y Crédito Público Dirección General de Genias Alejandro Maiz y Crédito Público Malgiandro Maíz y Pje. Ezcurra (9103) Rawson